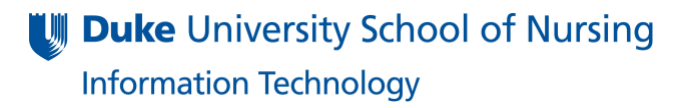

#### Papercut

Welcome to Papercut! Papercut is DUSON new print management software. In this document, we will provide instructions on how to use the printer device for copying, scanning and faxing.

#### **Copy, Scan and Fax**

Below are instructions to use with all copier/printer devices throughout DUSON without having to memorize a special copy code. In Papercut, users will login into the device with your **Duke Unique ID**. Your Duke Unique ID is located on the back of your Duke ID Card.

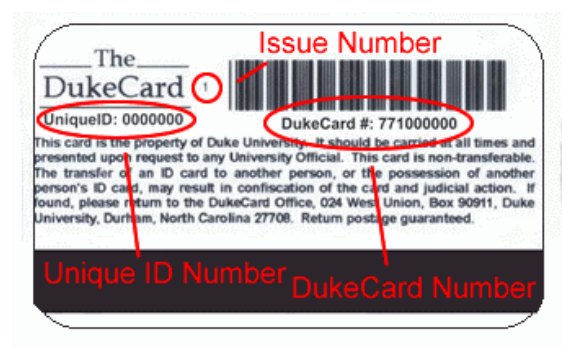

Follow these steps for copying, scanning, or faxing on the printer devices.

1) Login by selecting: ID Number

| PaperCutMF <sup>#</sup>    |                       |                      |
|----------------------------|-----------------------|----------------------|
| Welcome.                   |                       |                      |
| To continue, select the lo | gin method.           |                      |
|                            | Username and Password |                      |
|                            | ID Number             |                      |
|                            |                       |                      |
| PaperCut MF v6.0.3         | 11                    | Admin                |
|                            | <b>A M C K</b>        | NOV 9,2017<br>2:20PM |

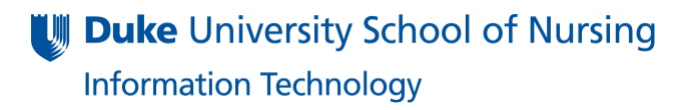

# Papercut

2) Select the Blank box, enter in your **Duke Unique ID**, then press Log In.

| PaperCutMF         |       | Cancel               |
|--------------------|-------|----------------------|
| 10 Number          |       |                      |
|                    |       |                      |
|                    |       | Log in               |
| PaperCut WF v6.0.3 |       |                      |
|                    | TH CK | NOV 9,2017<br>2:229N |

3) Press OK, to confirm the information on the screen.

| Device               | Access Approved     |                                | Log out           | Back         |
|----------------------|---------------------|--------------------------------|-------------------|--------------|
| The device<br>begin. | is now enabled. Pre | ss one of the function keys su | ch as 'Copy' or ' | 'Scanner' to |
|                      | User:               | Denise Williams, M.B.A. (d     | mwi)              |              |
|                      | Account :           | Personal account               |                   |              |
|                      | Balance:            | (unrestricted)                 |                   |              |
|                      |                     |                                | ак                |              |

**Duke** University School of Nursing Information Technology

## Papercut

4) Once logged into the device you will see the following screen

| PaperCutMF    |                       | Log out |
|---------------|-----------------------|---------|
|               | Print jobs pending: 0 |         |
|               |                       |         |
| Print release | Device functions      | Scan    |

• Print release is to release held print jobs

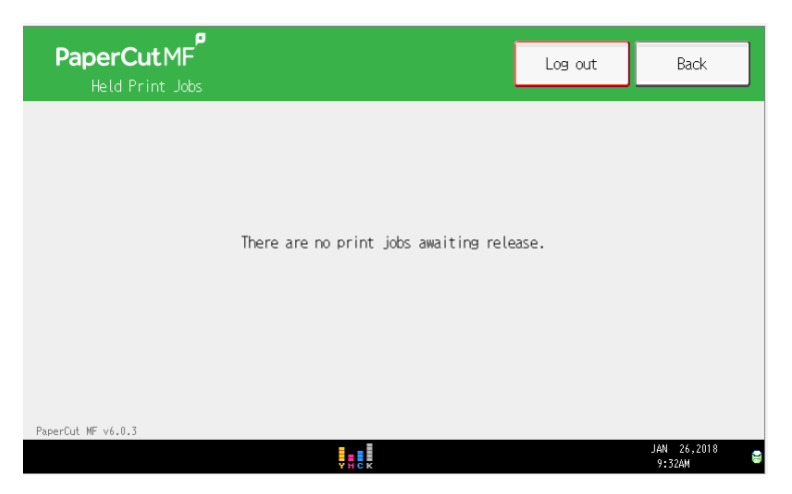

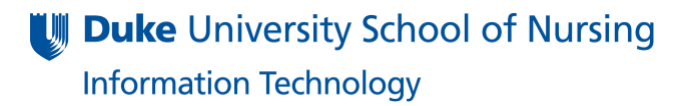

# Papercut

• **Device functions** button will take you to copy, fax and scan screens

| Copier                                |                                                         |                                                                                      |                             |                            | Store File               | e Che                 | ick Modes              |
|---------------------------------------|---------------------------------------------------------|--------------------------------------------------------------------------------------|-----------------------------|----------------------------|--------------------------|-----------------------|------------------------|
| S 🐝 O                                 | Ready<br>Black & White>                                 |                                                                                      |                             |                            | Orig                     | inal Quantity         | Copy 0                 |
| Auto Select Color<br>Black & White    | Auto Paper<br>Select► 8½×                               | □ 2                                                                                  | 3 ≡ □ 4<br>8½×14            | 4 ₪ ₪<br>11×17             | ⊌ 🖁<br>Bypass            |                       |                        |
| Two-color: Single Color<br>Text Photo | Full Size Auto                                          | Reduce / Enlarge                                                                     | 11×15<br>81/2×11            | 51/2×81/2<br>81/2×14       | 93%                      | 10                    | <b>ン</b> %             |
| Text / Photo<br>Others                | $1 \text{ sided}^{+2} \text{ sided}^{-1} \text{TtoT} 2$ | sided $2 \text{ sided} = 1 \text{ sided}$<br>$2 \xrightarrow{2} 2 \xrightarrow{2} 2$ | PComb 2 orig 1 :<br>2 → 1 2 | sided $\rightarrow$ Comb 4 | orig<br>2<br>4 Create    | Margin ID (           | Card Copy              |
| Auto Density                          | Sort Stack                                              | Steple                                                                               | B.B.                        | B B                        | BR                       |                       |                        |
| R E Special Original                  | Finishing                                               | Cover/Slip Sheet                                                                     | Edit / G                    | olor D                     | up./Combine/S            | ieries Reduce         | e / Enlarge            |
|                                       |                                                         | YHCK                                                                                 |                             |                            |                          | 9:07AM                | ,,2018 🛢               |
| Facsimil                              | e                                                       |                                                                                      | Store File                  | TX/RX                      | Status / Pr              | int Che               | eck Modes              |
| <b>v</b>                              | <b>Ready</b><br>Set original and spe                    | cify destination.                                                                    | Sea                         | rch Dest <u>,</u>          | Previe                   | W Ttl. D              | est. Memory<br>0100%   |
| Text<br>Standard                      | Fax                                                     |                                                                                      |                             |                            |                          |                       |                        |
| Auto Detect                           |                                                         |                                                                                      |                             |                            |                          | Pra Dost              |                        |
| Scan Settings "                       | G3<br>Reg. No, Manual                                   | Entry Recent                                                                         |                             | Adv.Featur <u>es</u>       | Tone P                   | ause On Hook          | Immed. TX              |
| ▲ Auto Density ►                      | Frequent AB                                             | CD EF (                                                                              | 3H IJK                      | LMN 0                      | PQ RST                   | UVW XYZ               | Change Title           |
| 1 Sided Original 🛄                    | *Destination list                                       | cannot be used no                                                                    | ow.                         |                            |                          |                       |                        |
| Original reed type                    |                                                         |                                                                                      |                             |                            |                          |                       |                        |
|                                       |                                                         | THE CLA                                                                              | DV CI                       |                            |                          |                       |                        |
| Select Stored File                    |                                                         | IX File Status                                                                       | RX File                     | Status                     | Sender N                 | JAN                   | IX Mode                |
|                                       |                                                         | YHCK                                                                                 |                             |                            |                          | 10:0                  | 2AM 👻                  |
| 🔊 Scanner                             |                                                         |                                                                                      | Store File                  | Scanned                    | d Files Stat             | us Che                | ck Modes               |
| S 😵 🔊                                 | <b>Ready</b><br>Set original and spe                    | Seard                                                                                | h Dest <u>.</u>             |                            | Preview                  | W Ttl. De             | st. Memory<br>0 100%   |
| B & W: Text / Line Art<br>200 dpi     | E-mail                                                  | Folder                                                                               |                             |                            |                          |                       |                        |
| Auto Detect                           |                                                         |                                                                                      |                             |                            | E-mail A                 | ddress: 0             |                        |
| Scan Settings "                       | Reg. No. Manual                                         | Entry Recent                                                                         |                             |                            | То                       | Cc                    | Bcc                    |
| 🔺 Auto Density 🕨                      | Frequent AB                                             | CD EF G                                                                              | H IJK                       | LMN OF                     | Q RST                    | UVW XYZ               | Change Title           |
| 1 Sided Original                      | Arthur, Cr Bai                                          | ley, Ch Barnes                                                                       | , An Blood                  | -Sieg Bo                   | 019 <b>]</b><br>wers, Mi | Bowersox,             | 1/20                   |
| Send File Type / Name                 | [00022] [000:<br>Brandon, D. Car                        | 29] [00031]<br>ter, Br Chambe                                                        | rlai Conra                  | d. St Co                   | 041]<br>razzini.         | (00043)<br>Davis, Lin |                        |
|                                       | ebbie igi                                               | t (n, Jen                                                                            | efani                       | e K                        | irst                     | da                    |                        |
| Select Stored File                    | Text                                                    | Subject                                                                              | Secu                        | rity "                     | Sender N                 | ame <u>"</u> Rec      | ept. Notice<br>26,2018 |

**Duke** University School of Nursing Information Technology

# Papercut

• Scan button is for the scanning documents to yourself.

| PaperCutMF                                                     |                                                                                    | Log out                                                             | Back                           |
|----------------------------------------------------------------|------------------------------------------------------------------------------------|---------------------------------------------------------------------|--------------------------------|
| Account: Personal account<br>To crm<br>Subject Y<br>Filename s | it<br>N9@duke.edu<br>Your scan (Scan to My Email)<br>scan_crn9_2018-01-26-09-33-41 | Balance: (u<br>Color PDF<br>1-sided<br>Letter Po<br>300 DPI<br>Sett | nrestricted)<br>rtrait<br>ings |
| PaperCut MF v6.0.3                                             |                                                                                    | Sca                                                                 | an                             |
|                                                                | YHCK                                                                               |                                                                     | JAN 26,2018<br>9:31AM 😂        |

5) Remember to Log Out when Done, by selecting the Log out button